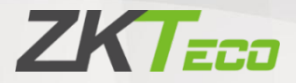

# **User Manual**

# Walk Through Metal Detector

# ZK-MD5000

Date: September 2023

Doc Version: 1.2

English

Thank you for choosing our product. Please read the instructions carefully before operation. Follow these instructions to ensure that the product is functioning properly. The images shown in this manual are for illustrative purposes only.

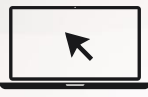

For further details, please visit our Company's website <u>www.zkteco.com</u>.

### Copyright © 2023 ZKTECO CO., LTD. All rights reserved.

Without the prior written consent of ZKTeco, no portion of this manual can be copied or forwarded in any way or form. All parts of this manual belong to ZKTeco and its subsidiaries (hereinafter the "Company" or "ZKTeco").

### Trademark

**ZKTECO** is a registered trademark of ZKTeco. Other trademarks involved in this manual are owned by their respective owners.

### Disclaimer

This manual contains information on the operation and maintenance of the ZKTeco equipment. The copyright in all the documents, drawings, etc. in relation to the ZKTeco supplied equipment vests in and is the property of ZKTeco. The contents hereof should not be used or shared by the receiver with any third party without express written permission of ZKTeco.

The contents of this manual must be read as a whole before starting the operation and maintenance of the supplied equipment. If any of the content(s) of the manual seems unclear or incomplete, please contact ZKTeco before starting the operation and maintenance of the said equipment.

It is an essential pre-requisite for the satisfactory operation and maintenance that the operating and maintenance personnel are fully familiar with the design and that the said personnel have received thorough training in operating and maintaining the machine/ unit/equipment. It is further essential for the safe operation of the machine/unit/ equipment that personnel has read, understood and followed the safety instructions contained in the manual.

In case of any conflict between terms and conditions of this manual and the contract specifications, drawings, instruction sheets or any other contract-related documents, the contract conditions/documents shall prevail. The contract specific conditions/ documents shall apply in priority.

ZKTeco offers no warranty, guarantee or representation regarding the completeness of any information contained in this manual or any of the amendments made thereto. ZKTeco does not extend the warranty of any kind, including, without limitation, any warranty of design, merchantability or fitness for a particular purpose.

ZKTeco does not assume responsibility for any errors or omissions in the information or documents which are referenced by or linked to this manual. The entire risk as to the results and performance obtained from using the information is assumed by the user.

ZKTeco in no event shall be liable to the user or any third party for any incidental, consequential, indirect, special, or exemplary damages, including, without limitation, loss of business, loss of

profits, business interruption, loss of business information or any pecuniary loss, arising out of, in connection with, or relating to the use of the information contained in or referenced by this manual, even if ZKTeco has been advised of the possibility of such damages.

This manual and the information contained therein may include technical, other inaccuracies or typographical errors. ZKTeco periodically changes the information herein which will be incorporated into new additions/amendments to the manual. ZKTeco reserves the right to add, delete, amend or modify the information contained in the manual from time to time in the form of circulars, letters, notes, etc. for better operation and safety of the machine/unit/equipment. The said additions or amendments are meant for improvement /better operations of the machine/unit/equipment and such amendments shall not give any right to claim any compensation or damages under any circumstances.

ZKTeco shall in no way be responsible (i) in case the machine/unit/equipment malfunctions due to any non-compliance of the instructions contained in this manual (ii) in case of operation of the machine/unit/equipment beyond the rate limits (iii) in case of operation of the machine and equipment in conditions different from the prescribed conditions of the manual.

The product will be updated from time to time without prior notice. The latest operation procedures and relevant documents are available on <u>http://www.zkteco.com</u>

If there is any issue related to the product, please contact us.

#### **ZKTeco Headquarters**

| Address | ZKTeco Industrial Park, No. 32, Industrial Road, |
|---------|--------------------------------------------------|
|         | Tangxia Town, Dongguan, China.                   |
| Phone   | +86 769 - 82109991                               |
| Fax     | +86 755 - 89602394                               |

For business-related queries, please write to us at <a href="mailto:sales@zkteco.com">sales@zkteco.com</a>.

To know more about our global branches, visit <u>www.zkteco.com</u>.

### About the Company

ZKTeco is one of the world's largest manufacturer of RFID and Biometric (Fingerprint, Facial, Finger-vein) readers. Product offerings include Access Control readers and panels, Near & Farrange Facial Recognition Cameras, Elevator/floor access controllers, Turnstiles, License Plate Recognition (LPR) gate controllers and Consumer products including battery-operated fingerprint and face-reader Door Locks. Our security solutions are multi-lingual and localized in over 18 different languages. At the ZKTeco state-of-the-art 700,000 square foot ISO9001-certified manufacturing facility, we control manufacturing, product design, component assembly, and logistics/shipping, all under one roof.

The founders of ZKTeco have been determined for independent research and development of biometric verification procedures and the productization of biometric verification SDK, which was initially widely applied in PC security and identity authentication fields. With the continuous enhancement of the development and plenty of market applications, the team has gradually constructed an identity authentication ecosystem and smart security ecosystem, which are based on biometric verification techniques. With years of experience in the industrialization of biometric verifications, ZKTeco was officially established in 2007 and now has been one of the globally leading enterprises in the biometric verification industry owning various patents and being selected as the National High-tech Enterprise for 6 consecutive years. Its products are protected by intellectual property rights.

### About the Manual

This manual introduces the operations of the **ZK-MD5000 Walk-through Metal Detector**.

All figures displayed are for illustration purposes only. Figures in this manual may not be exactly consistent with the actual products.

### TABLE OF CONTENTS

| 1 | OVERV              | VIEW                                             |  |  |  |  |
|---|--------------------|--------------------------------------------------|--|--|--|--|
|   | 1.1                | INTRODUCTION                                     |  |  |  |  |
|   | 1.2                | APPEARANCE                                       |  |  |  |  |
|   | 1.3                | COMPONENTS                                       |  |  |  |  |
| 2 | Produ              | ICT SPECIFICATIONS                               |  |  |  |  |
|   | 2.1 Dimensions(мм) |                                                  |  |  |  |  |
|   | 2.2                | TECHNICAL SPECIFICATIONS                         |  |  |  |  |
| 3 | INSTAL             | LATION                                           |  |  |  |  |
|   | 3.1                | SAFETY PRECAUTIONS                               |  |  |  |  |
|   | 3.2                | INSTRUCTIONS FOR THE PEDESTRIANS                 |  |  |  |  |
|   | 3.3                | INSTALLATION SITE                                |  |  |  |  |
|   |                    | 3.3.1 METALLIC ITEMS                             |  |  |  |  |
|   |                    | 3.3.2 FLOOR                                      |  |  |  |  |
|   |                    | 3.3.3 ELECTROMAGNETIC RADIATION AND INTERFERENCE |  |  |  |  |
|   |                    | 3.3.4 PARALLEL INSTALLATION                      |  |  |  |  |
|   | 3.4                | INSTALLATION STEPS10                             |  |  |  |  |
| 4 | PERFO              | RMANCE AND TECHNICAL FEATURES 14                 |  |  |  |  |
| 5 | DETEC              | TION ZONES                                       |  |  |  |  |
|   | 5.1                | ADJUSTMENT OF DETECTION ZONE'S SENSITIVITY16     |  |  |  |  |
| 6 | OPERA              | TIONAL PROCEDURE17                               |  |  |  |  |
|   | 6.1                | STANDBY INTERFACE                                |  |  |  |  |
|   | 6.2                | Main Menu                                        |  |  |  |  |
|   | 6.3                | SENSITIVITY ADJUSTMENT                           |  |  |  |  |
|   | 6.4                | ZONE MODE                                        |  |  |  |  |
|   | 6.5                | CHANNEL SETTINGS                                 |  |  |  |  |
|   | 6.6                | Alarm Settings24                                 |  |  |  |  |
|   | 6.7                | AUTO TESTING                                     |  |  |  |  |
|   | 6.8                | SECURITY LEVEL                                   |  |  |  |  |
|   | 6.9                | SCENARIO                                         |  |  |  |  |
|   | 6.10               | LOG QUERY                                        |  |  |  |  |
|   | 6.11               | System Settings                                  |  |  |  |  |
|   | 6.12               | DEFAULT PARAMETERS                               |  |  |  |  |
| 7 | TROUB              | LESHOOTING                                       |  |  |  |  |
| 8 | ΡΑCΚΙΝ             | IG LIST                                          |  |  |  |  |
| 9 | WARRANTY CARD      |                                                  |  |  |  |  |

# 1 <u>Overview</u>

### 1.1 Introduction

ZK-MD5000 Walk Through Metal Detector is a fixed detection device primarily used to inspect metal items concealed on the body. When a person carrying metal object(s) larger than the preset size passes through the device, it immediately generates an alarm and displays the location of the alarm. Security guards then thoroughly check the people detected with metal, and any prohibited metal articles found should be confiscated. The device is highly sensitive to magnetic metals and has a strong detection capability but is weak in detecting non-magnetic metals.

This device features faster induction, more accurate detection, higher sensitivity level, and stronger interference immunity. Unique appearance, and optional advertising screen, more suitable for application in shopping malls, scenic spots and so on.

### **1.2** Appearance

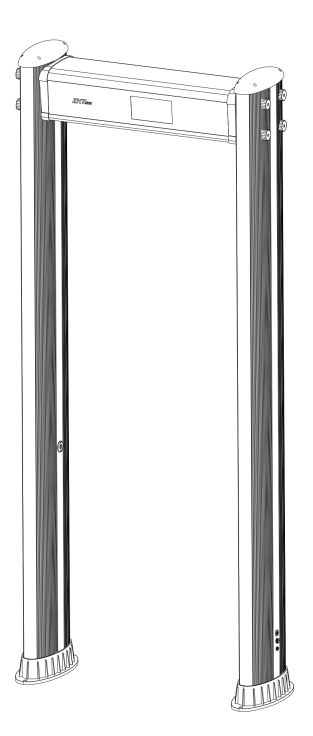

### **1.3** Components

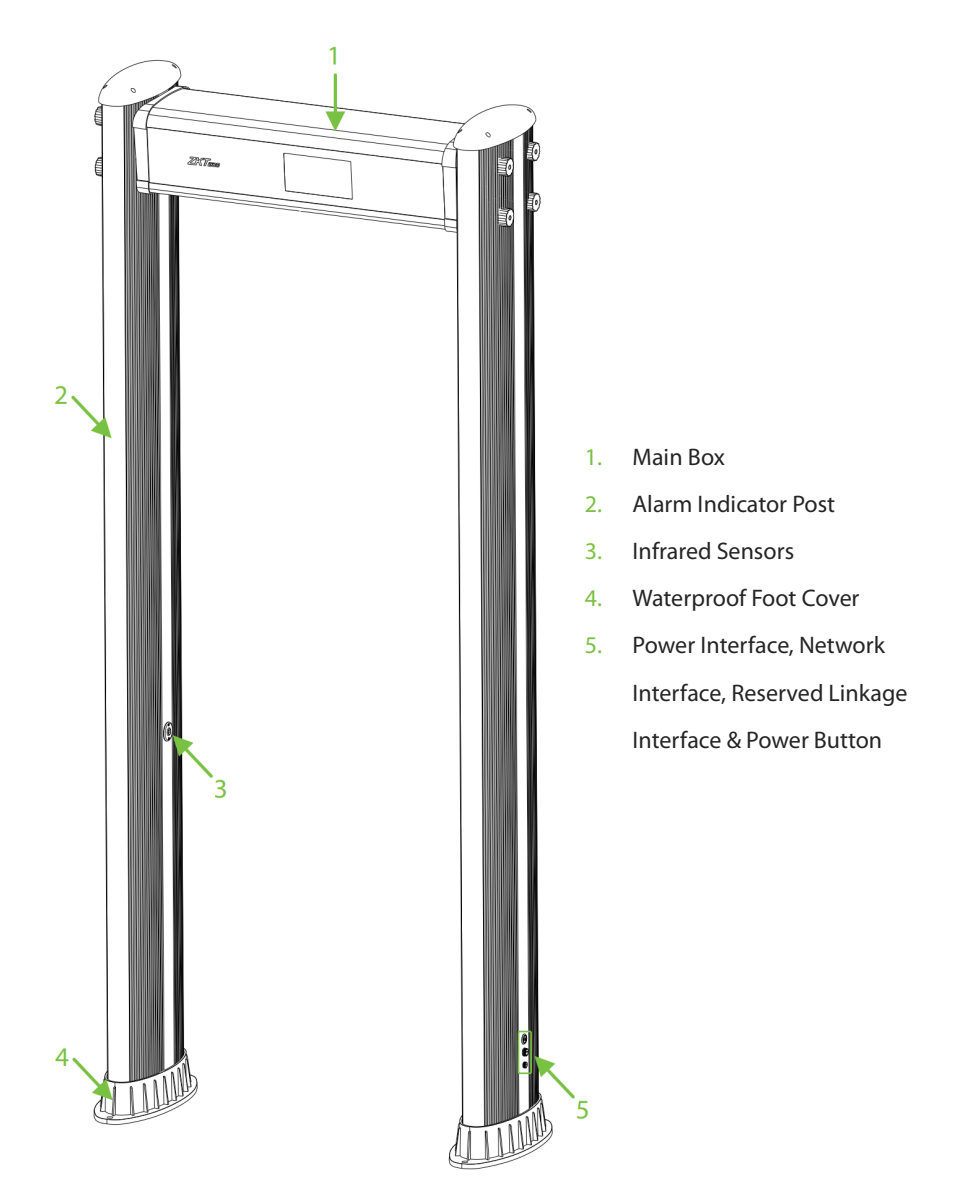

# 2 **Product Specifications**

### 2.1 Dimensions(mm)

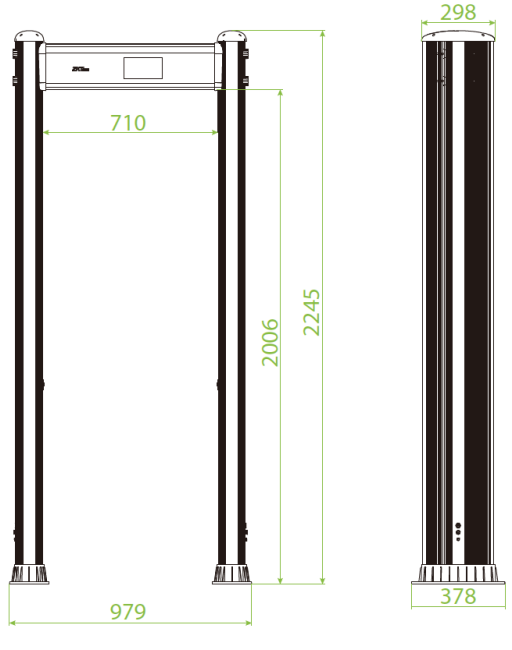

**Front View** 

**Side View** 

### 2.2 Technical Specifications

| Fea                   | ture       | Specifications               |  |  |
|-----------------------|------------|------------------------------|--|--|
| Power                 |            | DC 15V, 1.3A                 |  |  |
| Operating Temperature |            | -20°C to 55°C                |  |  |
| Dimension             |            | 2245(H) x 979(W) x 378(D) mm |  |  |
| Lane Size             |            | 2006(H) x 710(W) x 289(D) mm |  |  |
| Dimension with        | Door Panel | 2360(H) x 462(W) x 407(D) mm |  |  |
| Packaging             | Main Unit  | 812(H) x 302(W) x 268(D) mm  |  |  |
| Package Weight        | Door Panel | 40 kg                        |  |  |
|                       | Main Unit  | 10 kg                        |  |  |

Copyright©2023 ZKTECO CO., LTD. All rights reserved.

## 3 Installation

### 3.1 Safety Precautions

- Install the detector in a flat and stable area. Make sure that the detector is installed firmly in the selected area.
- It can be used for both indoor and outdoor purposes. If used outdoor, it should be covered with a canopy to protect against rain.
- Before installation, make sure that the left and right door panels are placed at the corresponding location. Avoid high temperatures and wet environments.
- Wait for 1 minute for the self-diagnosis of the detector when it starts. Do not touch the detector during a security check to avoid any false alarm.
- Install the detector away from radio-frequency devices to avoid interference. Make sure that there is no large metal object or strong magnetic field around the detector for at least 2 meters.
- Do not hit the detector hard, as it may cause false alarms.
- Do not disassemble the unit without the guidance of a professional technician.
- Each device has a warranty card, with which users can have their devices maintained or repaired free of charge within the warranty period.

### **3.2** Instructions for the Pedestrians

- A line must be drawn at a distance of 50 cm away from the detector. And the pedestrians must cross the line one-by-one while passing through the detector to ensure a smooth operation.
- Pedestrians should walk at a normal speed. They must not deliberately form a crowd, rush, walk slowly, or damage the door panel.
- Pedestrians must remove all metal objects they are carrying (such as keys, mobile phones, watches, coins, etc.) before passing through the metal detector. These items should be placed on the security chute or a table and can be picked up after the security check.
- If the metal detector alarms when someone passes through, it indicates that there is metal object(s) conceaked on their person. The security guard can use a habd held metal detector to precisely detect the position of the metal according to the alarm zones.

### 3.3 Installation Site

The following section describes the requirements of the installation environment.

### 3.3.1 Metallic Items

The detector must be installed at a distance of 1 m from the fixed metallic items such as aluminum alloy and stainless-steel windows, doors, etc. to prevent false alarms that can affect the sensitivity of the detector. Also, the portable metallic objects must be kept at least 2 m away from the detector to avoid false alarms.

### 3.3.2 Floor

To prevent any vibration caused by people walking through the detector, the installation floor must be flat and rigid.

### 3.3.3 Electromagnetic Radiation and Interference

To avoid electromagnetic interference that may affect the detector's sensitivity, it should be installed at least 1 m away from sources of electromagnetic radiation. The specific parameters for the distance vary depending on the installation environment.

The sources of electromagnetic radiation and electromagnetic interference can be Electrical Control Box, Radiofrequency equipment, Interphone, High Power Motor, Power Transformer, Ac Power Lines, Thyristor Control Circuit (High Power Switching Power Supply, Inverter Welder), Engine, Motor, etc.

### 3.3.4 Parallel Installation

| No. of detectors installed parallelly | Distance between the detectors |
|---------------------------------------|--------------------------------|
| 2                                     | > 50 cm                        |
| 3                                     | > 80 cm                        |
| 4 or more                             | Not recommended                |

**Note:** The detectors must operate at a different frequency to avoid interference. The distance varies according to the actual working environment.

### 3.4 Installation Steps

Make sure that the device is installed in accordance with the provided installation instructions. If you need to access the internal components of the device, please obtain permission from the authorized agent. Any consequences resulting from unauthorized actions will be your responsibility.

After reading the precautions and checking the packing list, please follow the steps below for installation.

**Step 1:** Open the package, and then place the left and right door panels and the main box on the ground in the direction shown in figure 3-1 below. Pay attention to distinguish between the left, right and direction of the door panel (the main screen faces downward).

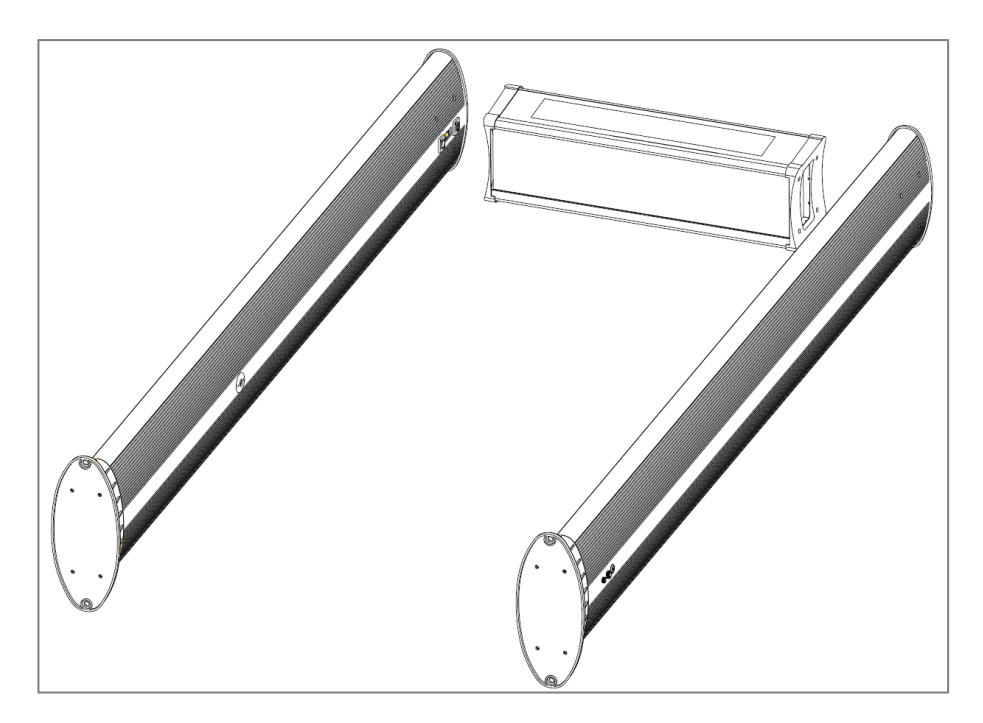

Figure 3-1

**Step 2:** Connect the main box with the left and right door panels using bolts as shown in figure 3-2 below.

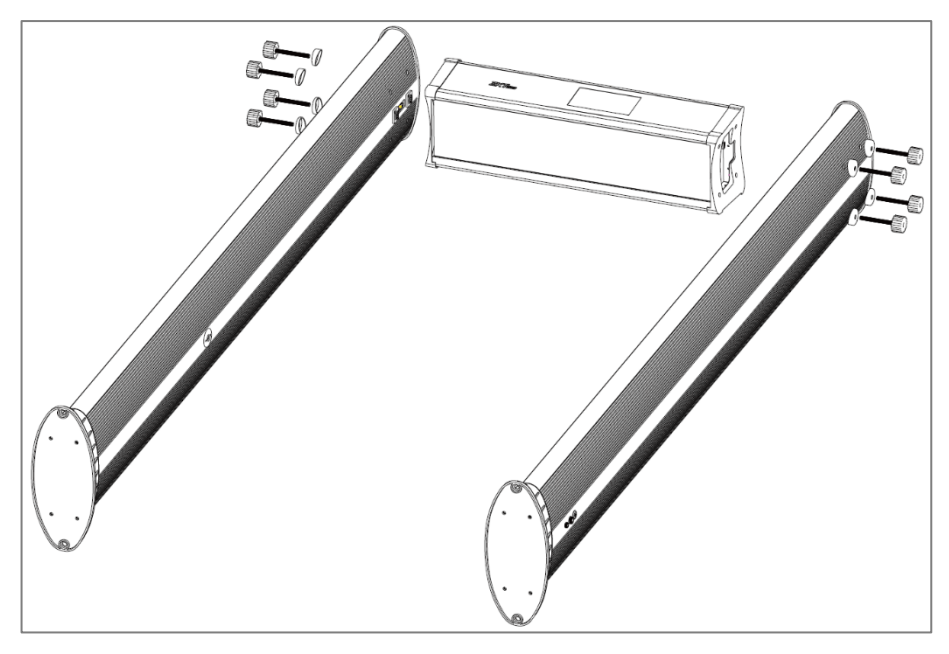

Figure 3-2

Step 3: Open the main box, as shown in figure 3-3 below.

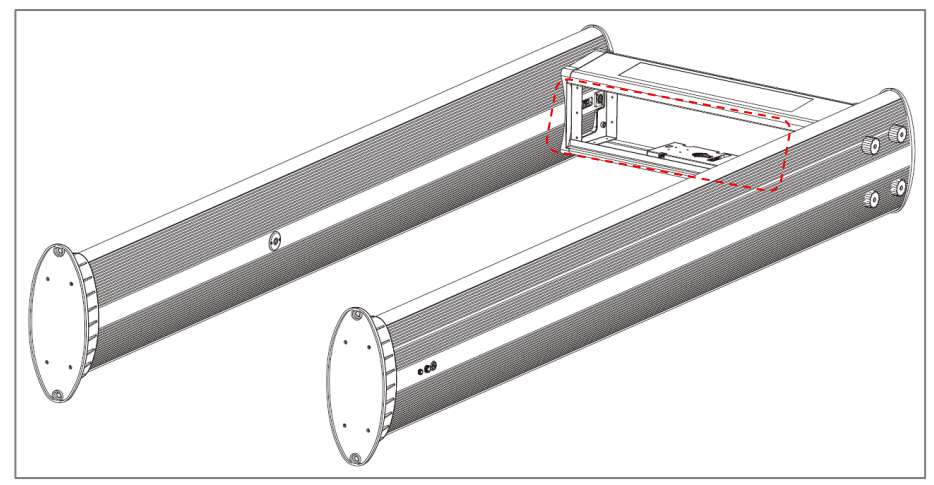

Figure 3-3

**Step 4:** Connect the two signal line to the left and right door panels respectively, as shown in figure 3-4 below.

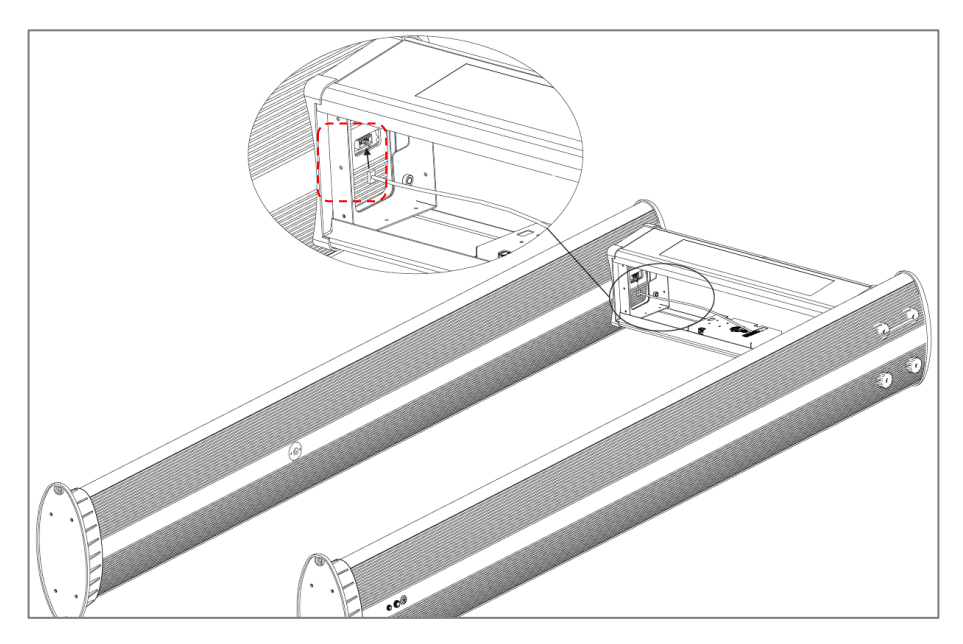

Figure 3-4

**Step 5:** Connect the network line with the door panel, as shown in figure 3-5 below.

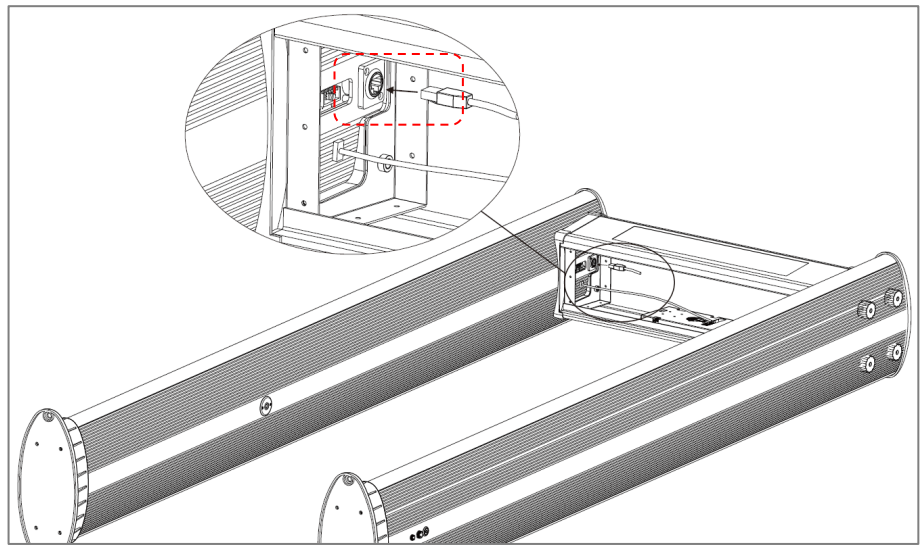

Figure 3-5

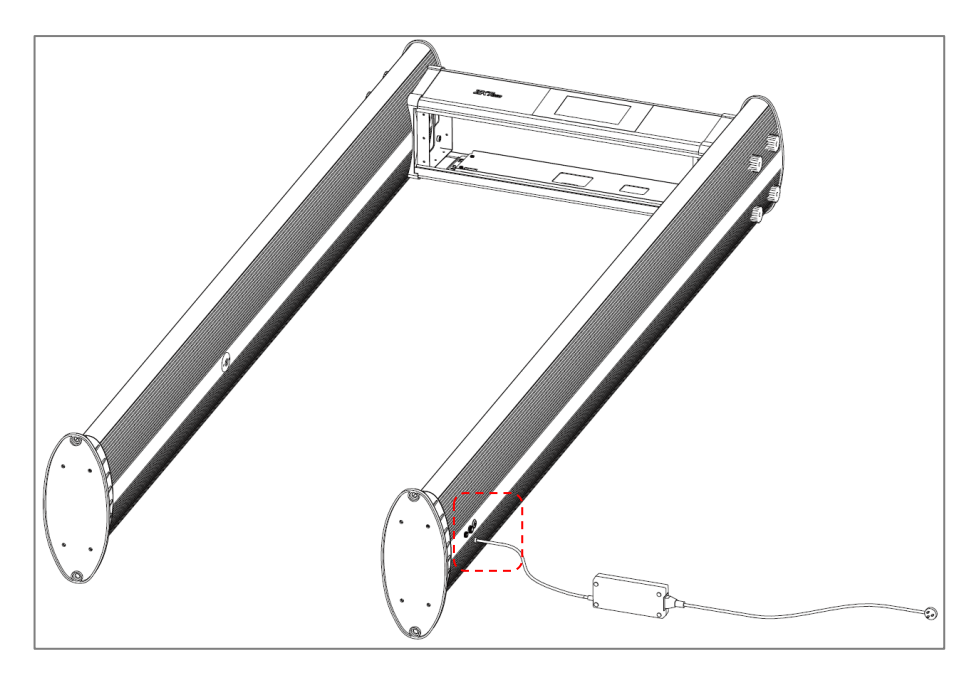

**Step 6:** Close the main box and connect the power line with the door panel, as shown in figure 3-6 below. (Both door panels have power line interface, please choose as needed)

Figure 3-6

### 4 Performance and Technical Features

**Accurate Positioning:** There is an option to select 1, 6, 11, 18 or 33 overlapping detection zones with bilateral transmit and receive technology. The detection zones can accurately detect the objects with an intuitive display of the target location.

**Micro Processor Technology:** The Microprocessor Control Unit generates the electromagnetic waves for scanning. The scanning rate can be precisely controlled.

**Adjustable Sensitivity:** ZK-MD5000 detection zones have 1 to 500 sensitivity levels. You can preset the metal size for excluding items like coins, keys, jewelry, buckle, etc.

19-inch Advertising Screen: Can play video, pictures, text, etc. (optional)

**Visual Sensitivity Adjustment:** When you adjust the sensitivity level of a detection zone, the LED light mapping of the detection zone turns on.

**Password Protection:** Only the correct password can change the sensitivity and other parameters. The password contains six digits.

**Count Statistics:** The detector displays the number of pedestrians passed and alarm count accurately.

Harmless: The detector is harmless to heart pacemakers, pregnant women, magnetic floppy disks, recording tapes, etc.

**Waterproof Foot Cover:** The waterproof foot cover helps to fix the device firmly and also protects the device from water.

**Easy to Install:** The detector has an integrated design and it can be effortlessly installed or disassembled in 15 minutes.

**Linkage:** A signal cable connector is delivered with the device. You can connect it to implement linkage between the turnstile and the walk through metal detector.

Copyright©2023 ZKTECO CO., LTD. All rights reserved.

# 5 Detection Zones

A

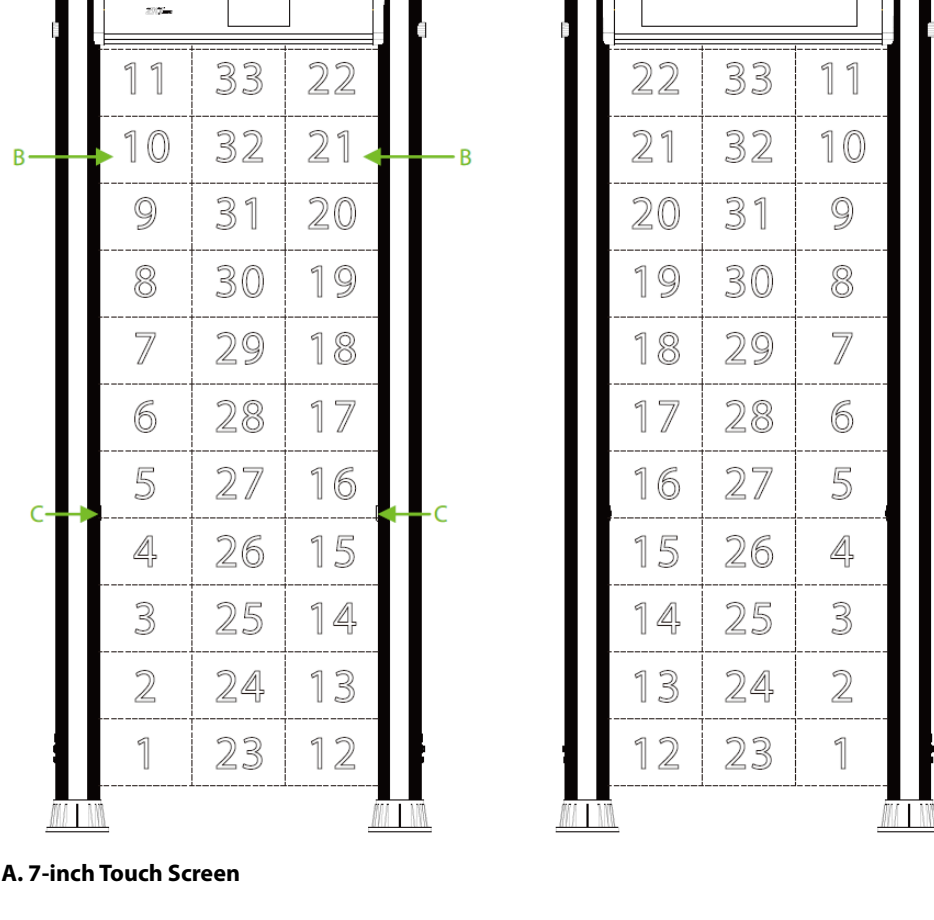

#### **B. Detection Zone Display**

The door panels of the walkthrough metal detector have four sets of precise positioning LEDs, evenly distributed to display the status of 33 detection zones as shown in the picture above. The zone indicators can be turned on or off as needed. When the detector detects metal objects that exceed the preset size value, the corresponding alarm indicator turns on and an alarm is generated.

(No audible alarm is generated if the device is in mute state.)

D

#### **C. Infrared Sensor**

After being connected to a power supply, the metal detector starts to work. When no person or object passing through the device, the infrared sensors stop alarming to avoid false alarm and accurately count passengers and alarm times.

#### D. 19-inch Advertising Screen

Can play videos, pictures, texts and define the playing area.

### 5.1 Adjustment of Detection Zone's Sensitivity

- 1. The device must be in a firm and stable position to achieve the best detection result (refer to <u>Installation Site</u>). To check whether the device is in a stable state, perform the following steps:
  - a) Power on the detector and check whether it is shaking or not, after one minute.
  - b) The device should not alarm when the testing person passess through it without carrying any metal objects.
- 2. You can exclude the small portable metal objects from being scanned such as rings, key, belt buckle, shoes, and so on, by following the steps given below:
  - a) Choose a small metal as a sample. Increase the sensitivity, so that the device alarms when the testing person carries the sample and pass through the detector.
  - b) You need to decrease the sensitivity a little and pass through the detector again carrying the sample. If it still alarms, you need to reduce the sensitivity once again, until the device does not alarm when the sample is passed through.

**Note:** To decrease sensitivity in a particular zone, adjust only the sensitivity of that zone. After the adjustment, the detector will not alarm for metal smaller than the sample size but will accurately detect metal objects larger than the sample size.

# 6 **Operational Procedure**

### 6.1 Standby Interface

Connect the power supply to the detector. After 2 seconds of initialization, the following standby interface is displayed:

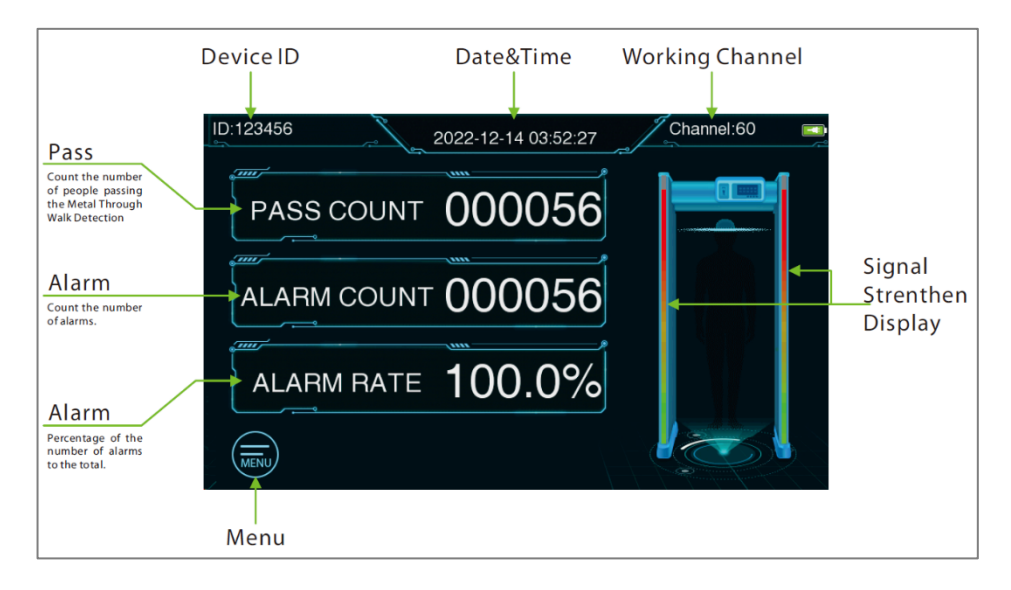

The standby interface displays the following content: Device ID Number, Date and Time, Working Channel, Entry Count, Pass Count, Alarm Count, Alarm Rate and detection signal strength, etc.

Note: Ads need to be uploaded and set up through the "Metal Detector" software.

### 6.2 Main Menu

In the standby mode, tap the **MENU** icon at the bottom left corner of the screen to enter the verification password input interface. For the first operation of the device, please enter the factory password of the device: **100000**, and tap **[Confirm]** after completion. When the prompt "Verify Succeed" displays, then the verification is completed, as shown in the following figure.

Note: Tap the + icon to set the value, and tap the icon to return to the upper menu.

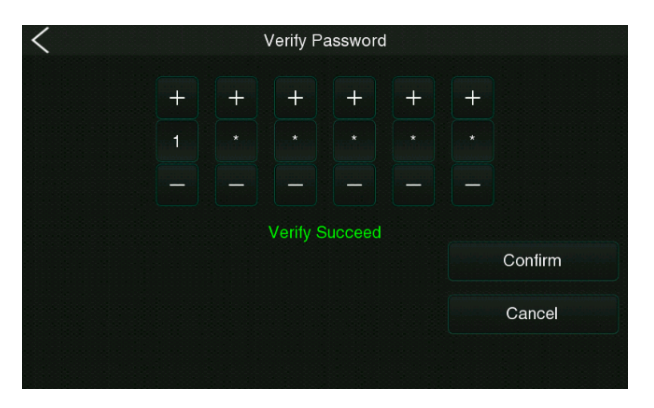

After entering the password successfully, you will enter the main menu interface as shown below:

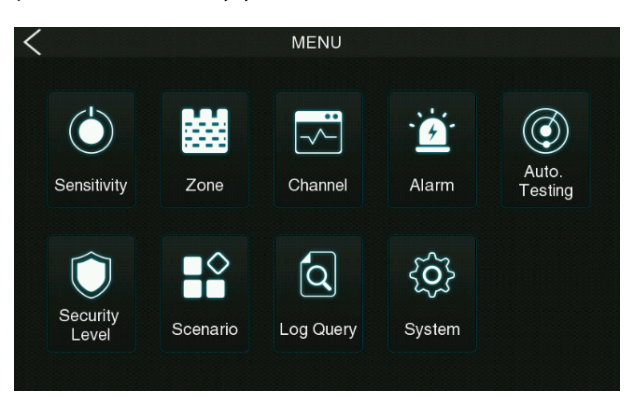

### **Function Description**

| Menu           | Descriptions                                                                                                    |  |  |  |  |  |  |  |
|----------------|----------------------------------------------------------------------------------------------------|--|--|--|--|--|--|--|
| Sensitivity    | Used to set the detection sensitivity threshold, including Global Sensitivity and Zone Sensitivity.                                                                                                    |  |  |  |  |  |  |  |
| Zone           | Used to set up independent zones to facilitate precise positioning of detected objects.                                                                                                    |  |  |  |  |  |  |  |
| Channel        | Used to set the frequency band, including Manual Setting and Auto Setting.                                                                                                    |  |  |  |  |  |  |  |
| Alarm          | Used for alarm settings, including parameters such as Volume, Delay,<br>Ring Tone, Random Alarm, and Alarm Mode.                                                                                                    |  |  |  |  |  |  |  |
| Auto. Testing  | Automatically detect whether the functions of each module are available, including Zone, LED and Speaker test.                                                                                                    |  |  |  |  |  |  |  |
| Security Level | Used to set the security level.                                                                                                    |  |  |  |  |  |  |  |
| Scenario       | It is used to set the application scenarios of the device.                                                                                                    |  |  |  |  |  |  |  |
| Log Query      | Record query function, convenient for users to query the logs saved in the device.                                                                                                    |  |  |  |  |  |  |  |
| System         | stemSet the relevant parameters of the system to maximize the function ar<br>display of the device to meet user needs, including Password, Scree<br>Sleep, Date / Time, Language, Saved Records, Reset, Detect Mode, Rela<br>Mode, and Custom ID etc. |  |  |  |  |  |  |  |

### 6.3 Sensitivity

Tap **Sensitivity** on the **Main Menu** interface to set the sensitivity level of each detection zone, as shown in the following:

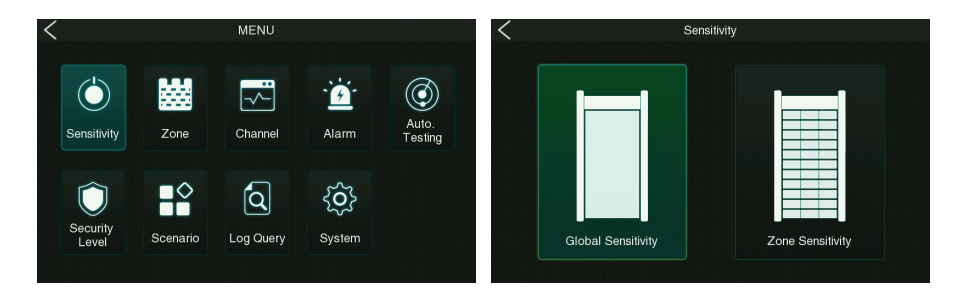

#### Global Sensitivity

Tap **Global Sensitivity** on the **Sensitivity** interface to get into its setting interface, as shown in the following:

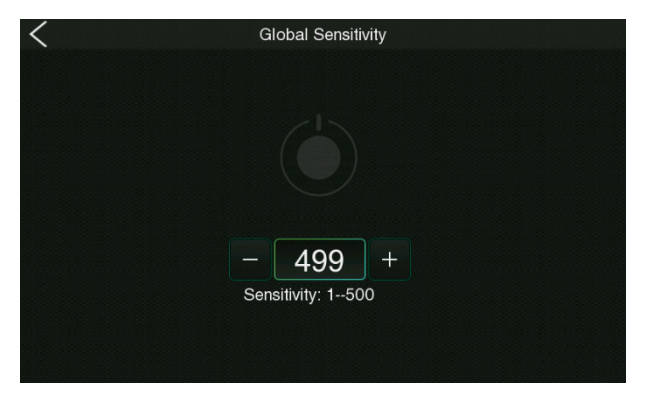

The larger the global sensitivity threshold the higher the sensitivity, and the effective value is 1 to 500, the default value is 460.

#### Zone Sensitivity

Tap **Zone Sensitivity** on the **Sensitivity** interface to get into its setting interface, as shown in the following:

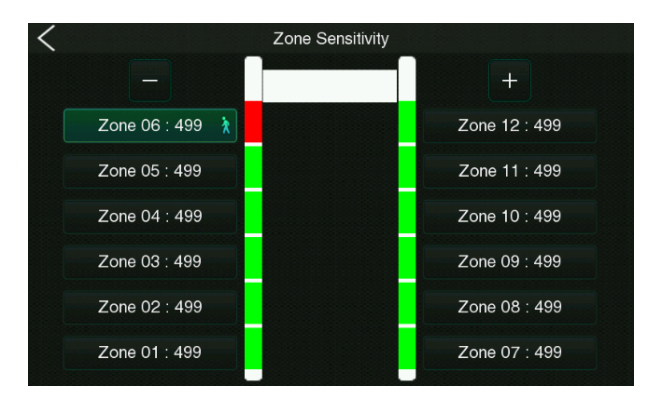

After selecting the partitions, set them separately. Tap a partition, the selected partition will appear with a sicon and tap the sicon to set the value, and then tap this partition again to deselect. The greater the zone sensitivity threshold, the higher the sensitivity, the effective value is 1 to 500, and the default value is 460.

Note: You need to set up independent defense zones in the Defense Zone Settings interface first.

### 6.4 Zone

In the zone mode, you can select the number of independent zone according to the operational needs of the device.

Tap **Zone** on the **Main Menu** interface to select the particular zone settings, as shown in the following:

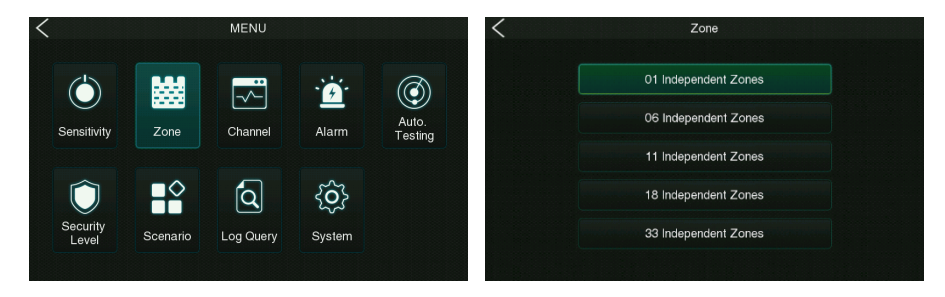

**Remark:** Different independent zones, the **Zone Sensitivity** interface is as follows:

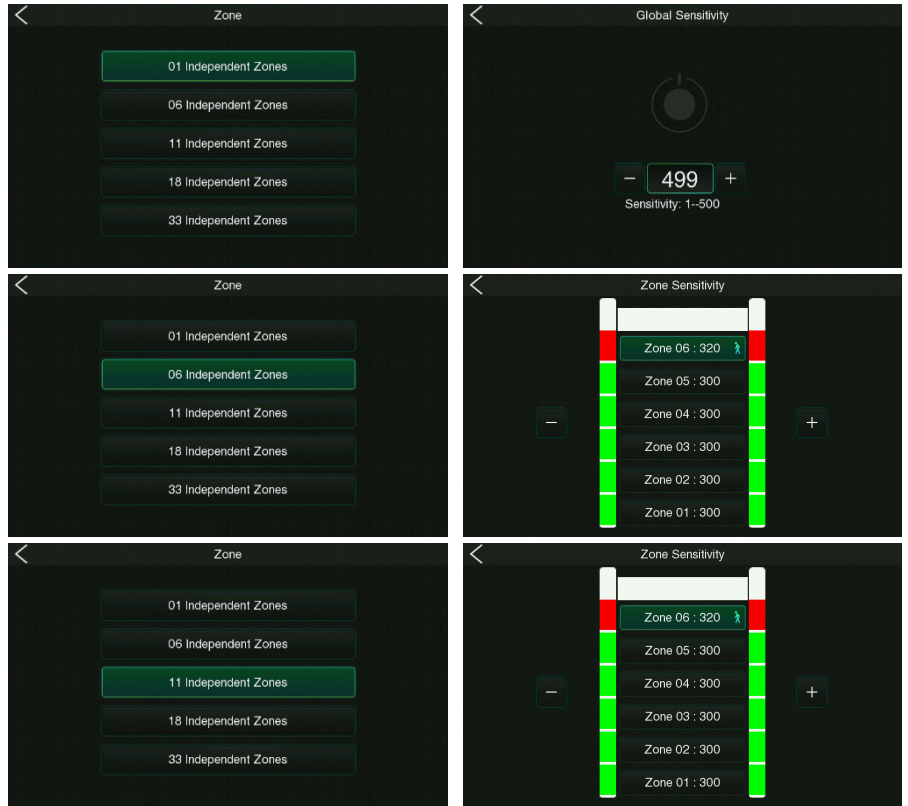

Copyright©2023 ZKTECO CO., LTD. All rights reserved.

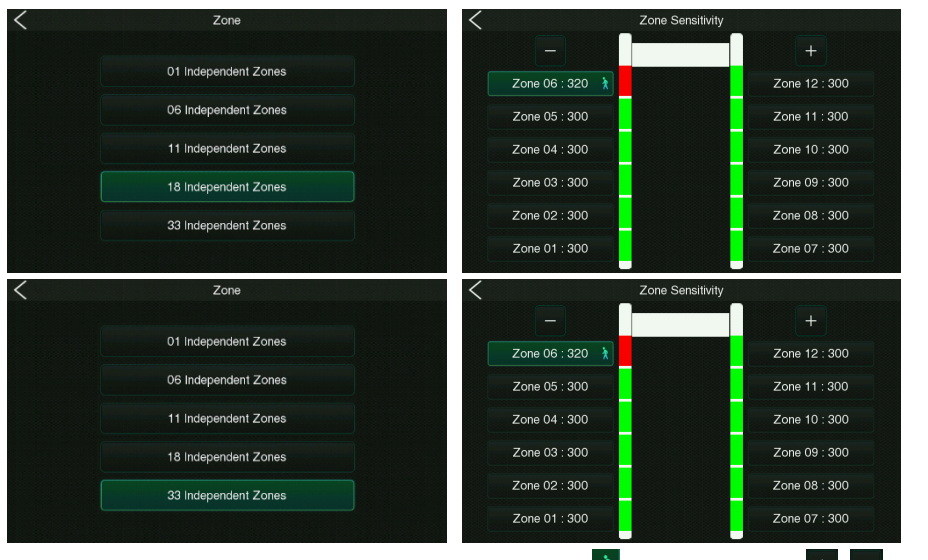

Note: Tap a partition, the selected partition will appear with a icon and tap the icon to set the value, and then tap this partition again to deselect.

### 6.5 Channel

Tap **Channel** on the **Main Menu** interface to enter the band setting interface, as shown in the following:

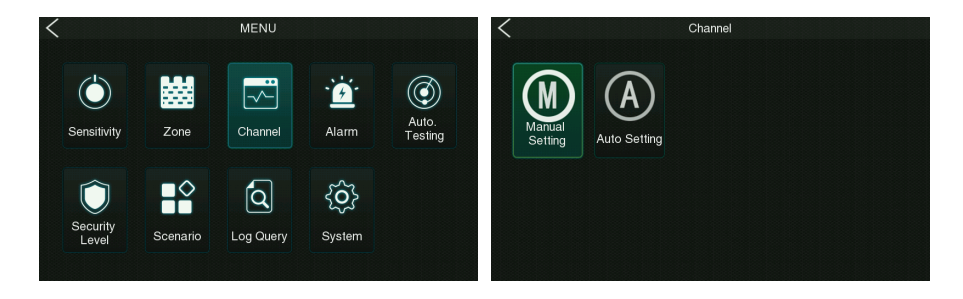

#### Manual Setting

Tap **Manual Setting** on the **Channel** interface to get into its setting interface. The channel range is from 1 to 100, the default value is 60.

| < | Channel        |
|---|----------------|
|   |                |
|   |                |
|   |                |
|   |                |
|   |                |
|   | - 60 +         |
|   | Channel: 1-100 |
|   |                |
|   |                |

#### Auto Setting

Tap **Auto Setting** on the **Channel** interface to get into its setting interface, as shown in the following:

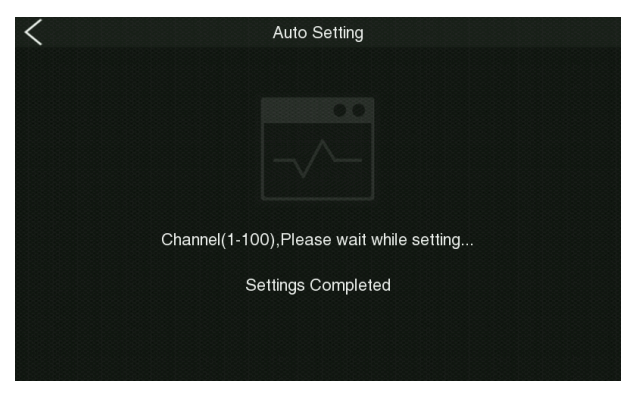

### 6.6 Alarm

Tap **Alarm** on the **Main Menu** interface to enter the alarm settings interface, as shown in the following:

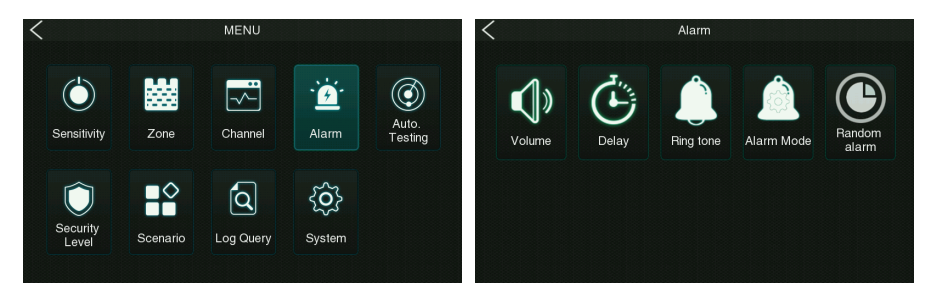

#### Volume

Tap **Volume** on the **Alarm** interface to enter the alarm volume settings interface, as shown in the following:

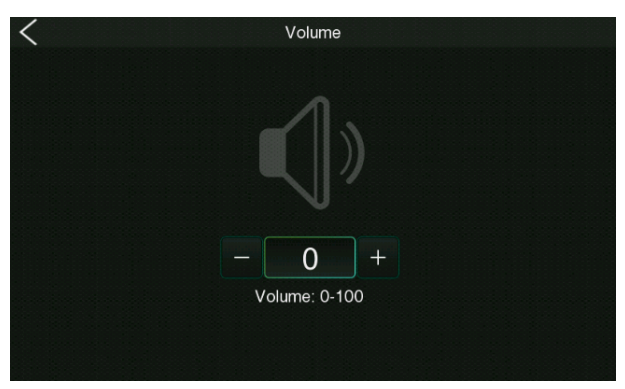

Used to set the alarm volume, the larger the value the higher the volume, valid values are 0 to 100, the default value is 80.

#### Delay

Tap **Delay** on the **Alarm** interface to enter the alarm delay duration setting, as shown in the following:

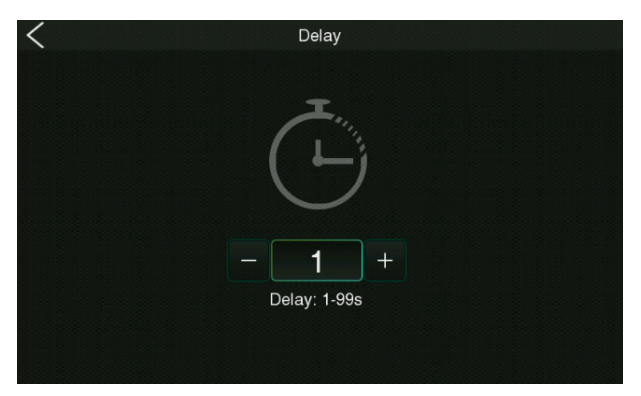

Used to set the length of time for the alarm to ring, the effective value is 1 to 99 seconds, the default value is 1 second.

#### Ring Tone

Tap **Ring Tone** on the **Alarm** interface to enter the alarm alarm ring setting interface, as shown in the following:

| < | F           | Ring tone |              |  |
|---|-------------|-----------|--------------|--|
|   | Ring tone 1 |           | Ring tone 9  |  |
|   | Ring tone 2 |           | Ring tone 10 |  |
|   | Ring tone 3 |           | Ring tone 11 |  |
|   | Ring tone 4 |           | Ring tone 12 |  |
|   | Ring tone 5 |           | Ring tone 13 |  |
|   | Ring tone 6 |           | Ring tone 14 |  |
|   | Ring tone 7 |           | Ring tone 15 |  |
|   | Ring tone 8 |           | Ring tone 16 |  |

It is used to set the ringtone when the alarm rings, a total of 16 ringtones can be selected.

#### Random Alarm

Tap **Random alarm** on the **Alarm** interface to enter the random alarm setting interface, as shown in the following:

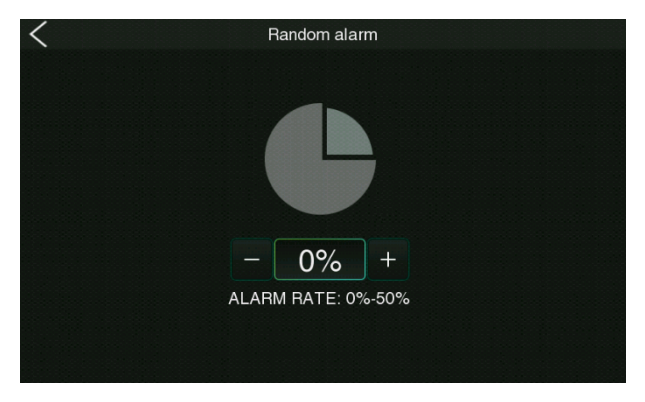

Under normal circumstances, the alarm is generated when the amount of metal signal reaches the set sensitivity threshold, while it can pass normally when it is less than the threshold. When a random alarm value is set, there will be a n% probability that a normal pass without alarm will be turned into an alarm, so that it can be checked and confirmed again manually.

#### Alarm Mode

Tap **Alarm Mode** on the **Alarm** interface to enter the alarm mode setting interface, as shown in the following:

| Alarm Mode    |  |
|---------------|--|
| All Zone      |  |
| Interval Zone |  |
| Single Zone   |  |
|               |  |
|               |  |

### **Function Description**

| Menu          | Descriptions                                                                                                    |
|---------------|----------------------------------------------------------------------------------------------------|
| All Zone      | In the All Zone alarm mode, when the detected metal content reaches<br>or exceeds the set metal content, the area alarm light of the detected<br>metal will be serial lit, and an alarm will sound at the same time. Suitable<br>for normal mode.                                           |
| Interval Zone | In the Interval Zone alarm mode, the zone warning lights that detect<br>strong metal content will light up at intervals, that is, two consecutive<br>zones will not light up at the same time. Facilitates identification and<br>focused detection of stronger zones by security personnel. |
| Single Zone   | In the Single Zone alarm mode, only the zone with the strongest metal<br>content is detected and the alarm lamp lights up. Facilitate the security<br>personnel to precisely focus on the area for detection.                                                                               |

### 6.7 Auto Testing

Tap **Auto Testing** on the **Main Menu** interface to enter this option where the system self-checks its functions. As shown in the following:

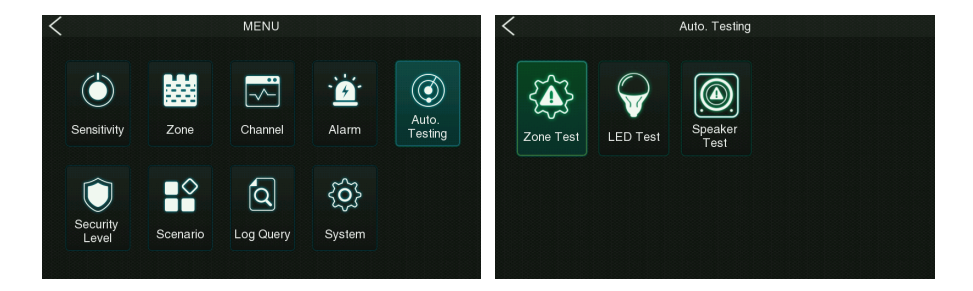

#### Zone Test

Tap **Zone Test** on the **Auto Testing** interface to enter the partition test. The test example is shown below.

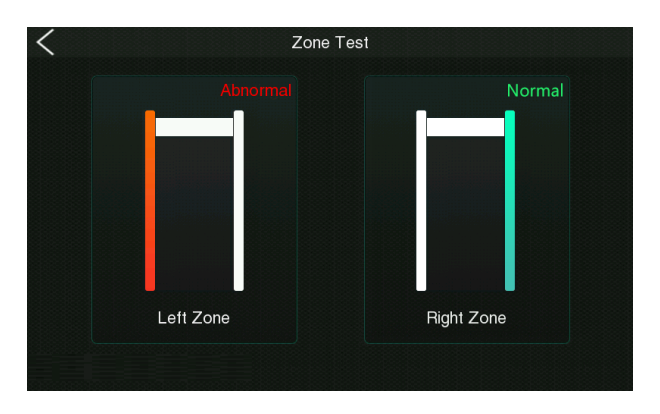

#### LED Test

Tap **LED Test** on the **Auto Testing** interface to enter the lighting test, the device alternately displays red and green lights same as the interface. The test example is shown below.

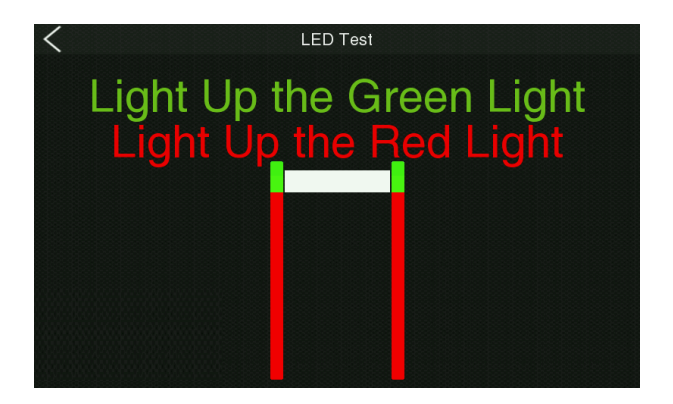

#### Speaker Test

Tap **Speaker Test** on the **Auto Testing** interface to enter the voice test. The test example is shown below.

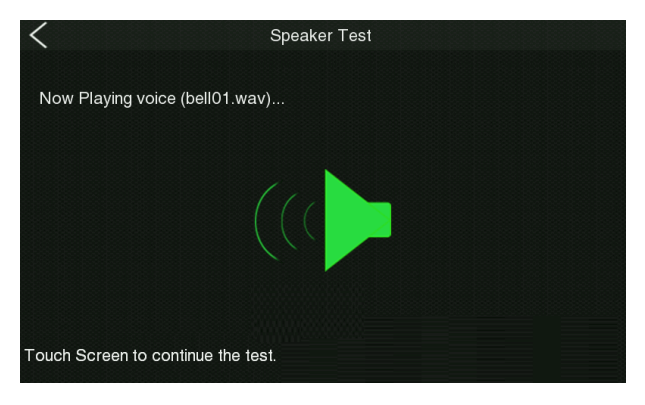

### 6.8 Security Level

Tap **Security Level** on the **Main Menu** interface to enter the security level setting interface, as shown in the following:

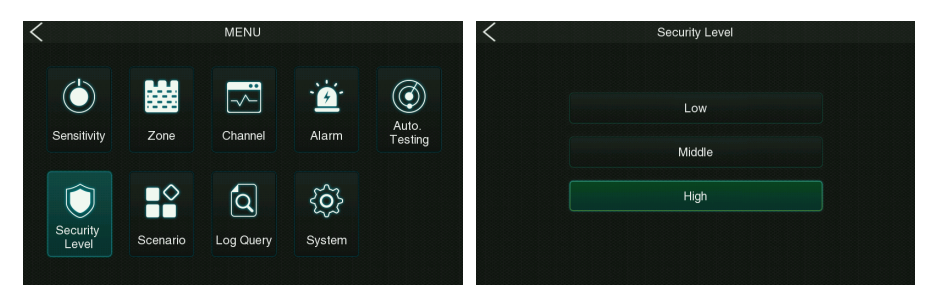

Three security levels can be set as Low, Middle and High. The higher the security level, the higher the corresponding sensitivity.

### 6.9 Scenario

Tap **Scenario** on the **Main Menu** interface to enter the application scenario setting interface, as shown in the following:

| <                 | Scer                          | ario 1              | Custom              | <                     | Scenario 2             |                                | Custom                         |
|-------------------|-------------------------------|---------------------|---------------------|-----------------------|------------------------|--------------------------------|--------------------------------|
| Airport           | Trial room                    | Security Bureau     | The office building | Bar                   | Elite housing          | Coal mining                    | Generating station             |
| Customs           | Gymnasium                     | Archives Center     | Mall                | Disco                 | Jewelry industry       | Metal mining                   | Cigarette industry             |
| Port              | Exhibition                    | Labor camp          | The auction         | Ice rink              | Chip industry          | The food industry              | Pharmaceutical industry        |
| Prison            | Courts                        | Drug rehabilitation | Amusement park      | Ski rink              | Semiconductor industry | Beverage industry              | Industrial and mining          |
| Detention centers | Petition office               | Military buildings  | The zoo             | School                | Electronics industry   | Luggage industry               | Pressure casting<br>industry   |
| Police Station    | Factory                       | Ammunition depots   | Hotel               | The church            | Circuit foundry        | Shoe industry                  | Plumbing equipment<br>industry |
| Train Stations    | Wharf                         | Border inspection   | Wine shop           | Examination authority | Wire industry          | Chemical Specialty<br>Industry | Electroplating industry        |
| Bus Stations      | Homeland security             | Bank                | The field           | Villa                 | Cable industry         | The museum                     | Hardware products              |
| Meeting           | The people's<br>procuratorate | Vault               | Nightclub           | Community             | Rare metal industry    | Oil depot                      | Cartridge industry             |
|                   | Next Page                     |                     |                     |                       | Last                   | Page                           |                                |

The user can select different scenarios in Scenario 1 and Scenario 2, or can choose a Custom scenario.

#### Custom Scenario

In the Scenario setting interface, the user can enter the custom setting interface by tap the **[Custom]** in the upper right corner of the screen or pressing the power button. There are 50 custom scenes in total, as shown in the following:

| <                 | Scer                          | nario 1             | Custom              | <        | Custom   |          | Scenario |          |
|-------------------|-------------------------------|---------------------|---------------------|----------|----------|----------|----------|----------|
| Airport           | Trial room                    | Security Bureau     | The office building | Custom1  | Custom11 | Custom21 | Custom31 | Custom41 |
| Customs           | Gymnasium                     | Archives Center     | Mall                | Custom2  | Custom12 | Custom22 | Custom32 | Custom42 |
| Port              | Exhibition                    | Labor camp          | The auction         | Custom3  | Custom13 | Custom23 | Custom33 | Custom43 |
| Prison            | Courts                        | Drug rehabilitation | Amusement park      | Custom4  | Custom14 | Custom24 | Custom34 | Custom44 |
| Detention centers | Petition office               | Military buildings  | The zoo             | Custom5  | Custom15 | Custom25 | Custom35 | Custom45 |
| Police Station    | Factory                       | Ammunition depots   | Hotel               | Custom6  | Custom16 | Custom26 | Custom36 | Custom46 |
| Train Stations    | Wharf                         | Border inspection   | Wine shop           | Custom7  | Custom17 | Custom27 | Custom37 | Custom47 |
| Bus Stations      | Homeland security             | Bank                | The field           | Custom8  | Custom18 | Custom28 | Custom38 | Custom48 |
| Meeting           | The people's<br>procuratorate | Vault               | Nightclub           | Custom9  | Custom19 | Custom29 | Custom39 | Custom49 |
|                   | Next                          | Page                |                     | Custom10 | Custom20 | Custom30 | Custom40 | Custom50 |

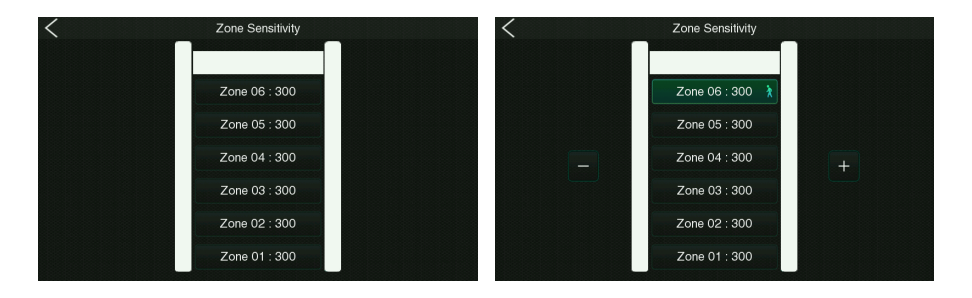

Note: Tap a partition, the selected partition will appear with a 🚺 icon and tap the 💻 🗖 icon to set the value, and then tap this partition again to deselect.

### 6.10Log Query

Tap **Log Query** on the **Main Menu** interface to enter the log query interface, as shown in the following:

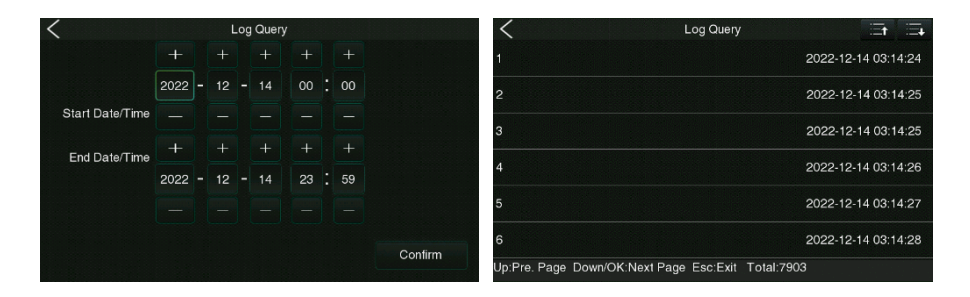

Each page of the query result displays 6 historical alarm records, and the total number of alarm records can be viewed at the lower right corner of the page.

### 6.11 System

Tap **System** on the **Main Menu** interface to enter the system settings interface, as shown in the following:

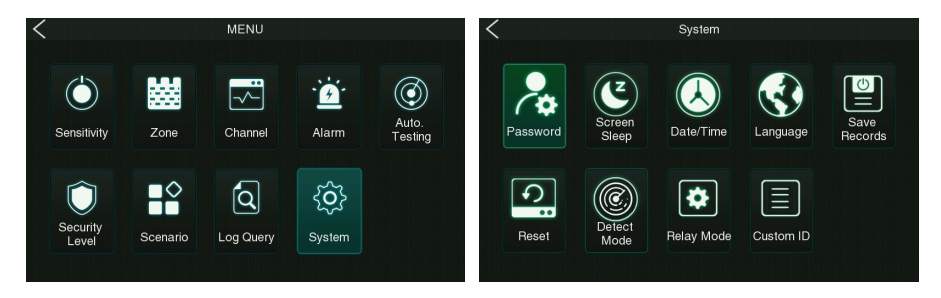

It is used to set the relevant parameters of the system so that the device can maximize the user requirements in terms of function, display, etc.

#### Password

Tap **Password** on the **System** interface to enter the password setting interface, as shown in the following:

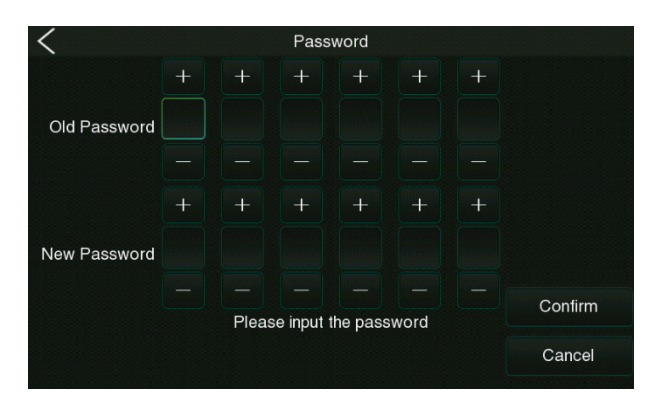

#### Screen Sleep

Tap **Screen Sleep** on the **System** interface to enter the screen hibernation setting interface, as shown in the following:

| < | Screen Sleep |  |
|---|--------------|--|
|   | 0s           |  |
|   | 10s          |  |
|   | 20s          |  |
|   | 40s          |  |
|   | 60s          |  |
|   | 120s         |  |

You can set the screen hibernation duration here, there are 0s, 10s, 20s, 40s, 60s and 120s optional. **Note:** The 0s means the screen will not hibernation.

#### Date/Time

Tap **Date/Time** on the **System** interface, and press **OK** to enter the system Date & Time setting interface, as shown in the following:

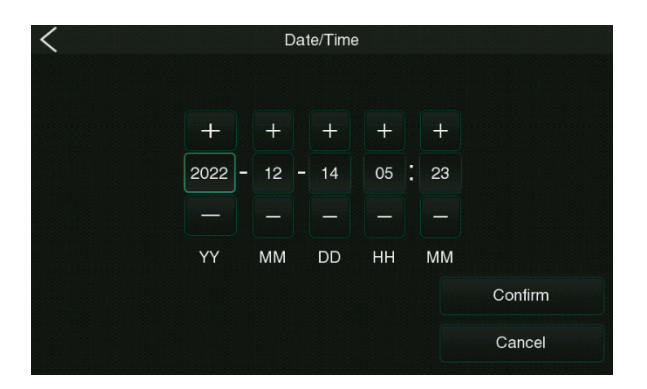

#### Language

Tap **Language** on the **System** interface to enter the language setting interface, as shown in the following:

| < | Language       |  |
|---|----------------|--|
|   | English        |  |
|   | 简体中文           |  |
|   | Русский        |  |
|   | Español_Latino |  |
|   | 日本語            |  |
|   |                |  |

#### Save Records

Tap **Save Records** on the **System** interface to enter the setting interface, as shown in the following:

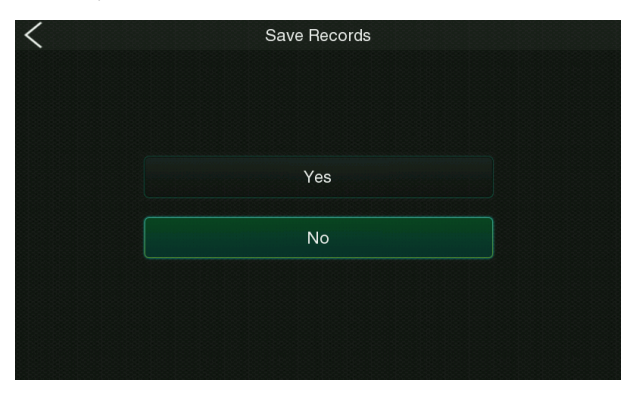

It is used to set whether to save the number of alarm records after the device is turned off, tap **[Yes]** to save and tap **[No]** to clear.

#### Reset

Tap **Reset** on the **System** interface to enter the restore factory settings interface, as shown in the following:

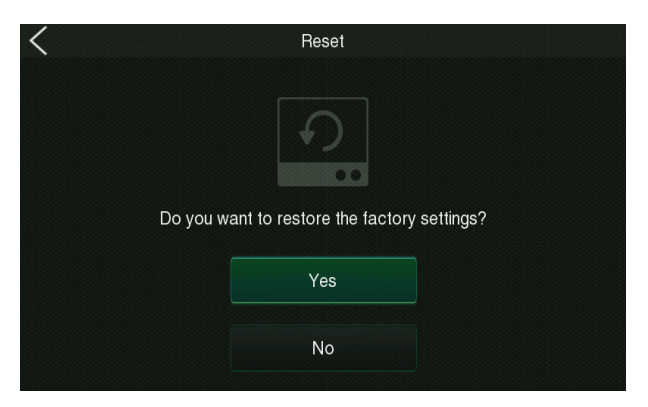

#### Detect Mode

Tap **Detect Mode** on the **System** interface to enter the detect mode setting interface, as shown in the following:

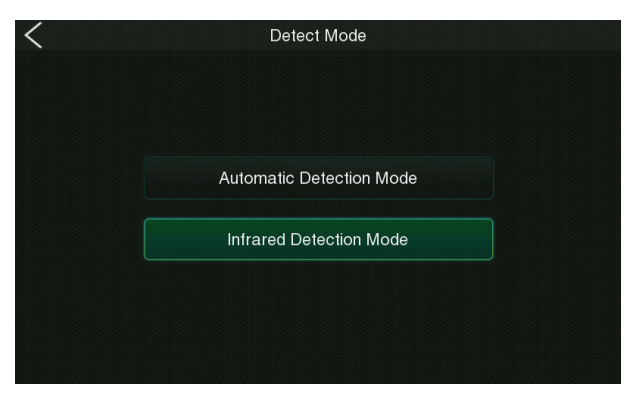

### **Function Description**

| Menu                        | Descriptions                                                                                                    |  |
|-----------------------------|----------------------------------------------------------------------------------------------------|--|
| Automatic<br>Detection Mode | In this mode, an alarm is generated when the amount of metal signal reaches the set sensitivity threshold, and no counting statistics are performed.                                                     |  |
| Infrared Detection<br>Mode  | In this mode, when the infrared detector is triggered and the amount<br>of metal signal reaches the set sensitivity threshold, an alarm will be<br>generated, and counting statistics will be performed. |  |

#### Relay Mode

Tap **Relay Mode** on the **System** interface to enter the relay control setting interface, as shown in the following:

| < | Relay Mode    |  |
|---|---------------|--|
|   |               |  |
|   | Normal open   |  |
|   | Abnormal open |  |
|   | None          |  |
|   |               |  |

### **Function Description**

| Menu          | Descriptions                                                                                                    |  |
|---------------|----------------------------------------------------------------------------------------------------|--|
| Normal open   | In this mode, when the metal content carried is less than the alarm<br>threshold, the relay will be triggered to output a switch signal when the<br>machine does not alarm. |  |
| Abnormal open | In this mode, when the metal content exceeds the alarm threshold, the machine will trigger the relay to output a switch signal when the machine alarms.                     |  |
| None          | Means that the relay is always in the off state and does not output a switch signal.                                                                                        |  |

#### Custom ID

Tap **Custom ID** on the **System** interface to enter the custom ID setting interface, as shown in the following:

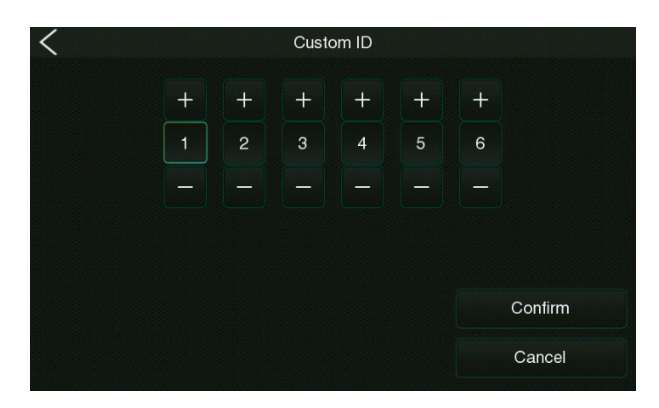

The ID is the device ID (the default value is 123456).

### 6.12 Default Parameters

| Parameter                  | Default Value           |  |
|----------------------------|-------------------------|--|
| Default Password           | 100000                  |  |
| Channel                    | 60                      |  |
| Alarm Duration             | 1s                      |  |
| Alarm Volume               | 80                      |  |
| Alarm Delay                | 1.0 s                   |  |
| Random Alarm               | 0%                      |  |
| Alarm Mode All Zone        |                         |  |
| Zone Sensitivity           | 460                     |  |
| <b>Overall Sensitivity</b> | 460                     |  |
| Alarm Ringtone             | Ring tone 1             |  |
| Security Level             | High                    |  |
| Detection Mode             | Infrared Detection Mode |  |
| Relay Mode                 | None                    |  |
| Save Records               | No                      |  |
| Device ID                  | 123456                  |  |
| Language                   | English                 |  |

# 7 Troubleshooting

### What to do if an error is prompted during the auto testing?

- a) When the message "EFT ZONE ERROR RIGHT ZONE ERROR" is prompted during the auto testing, please pay attention to whether the left and right signal cable plugs are inserted tightly.
- b) When it prompts "The infrared receiving error", please check whether the left and right signal wires of the door panel are connected properly, whether the infrared sensors are connected properly, and whether the two sets of infrared sensors are blocked.

### What to do if the sensor could not count?

- a) Check whether the probe cables are connected firmly with the door panels.
- b) Check whether there is any infrared interference beside the device, such as infrared surveillance system, infrared remote control, outdoor sunlight, etc.
- c) If both, condition **a** and condition **b** are OK, then the issue is with the infrared sensor and need to be replaced.

### What to do if the detector gives a false alarm?

If the device gives false alarms frequently after installation, perform the following steps:

- a) Firstly, check the installation environment. Make sure there are no movable or stationary large metal objects around 1.5 meters from the detector. If there is any metal object, try to place the device away from the large metal objects.
- b) Make sure that the installation location is firm and stable and free from physical movements. If not, change the installation location.
- c) If the false alarm is not caused by environmental interference, then reduce the sensitivity level of all zones.
- d) Change the frequency.

# 8 Packing List

#### The package consists of the following items:

| No | Component                        | Quantity |
|----|----------------------------------|----------|
| 1  | L Side Panel                     | 1 set    |
| 2  | R Side Panel                     | 1 set    |
| 3  | Main Box (Individually Packaged) | 1 рс     |
| 4  | Accessory Box                    | 1 рс     |

#### **Accessory Box List**

| No | Component        | Quantity |
|----|------------------|----------|
| 1  | Power Adapter    | 1 set    |
| 2  | Bolt             | 8 pcs    |
| 3  | Torx Screwdriver | 1 рс     |
| 4  | Expansion Screws | 8 pcs    |
| 5  | Mounting Caps    | 8 pcs    |
| 6  | User Manual      | 1 рс     |

### 9 Warranty Card

- 1. Please keep this card in a safe place and present it produce the same during maintenance.
- 2. This card will be invalid without the signature or stamp of the designated dealer.
- 3. The card will be deemed invalid if the guarantee column and receipt acknowledgment are not filled in correctly. Please confirm the accuracy of the information in the guarantee column and receipt acknowledgment when purchasing and then submit it to the dealer.
- 4. Replacement card will not be issued if this card is lost.

| Model Number        |  |
|---------------------|--|
| ID                  |  |
| Date of Acquisition |  |
| User                |  |
| Post Code           |  |
| Address             |  |
| User's Phone Number |  |
| Fax                 |  |

| Date of Maintenance | Record of Maintenance | Technician |
|---------------------|-----------------------|------------|
|                     |                       |            |
|                     |                       |            |
|                     |                       |            |
|                     |                       |            |
|                     |                       |            |
|                     |                       |            |
|                     |                       |            |

ZKTeco Industrial Park, No. 32, Industrial Road,

Tangxia Town, Dongguan, China.

Phone : +86 769 - 82109991

Fax : +86 755 - 89602394

www.zkteco.com

Copyright@2023 ZKTECO CO., LTD. All rights reserved.

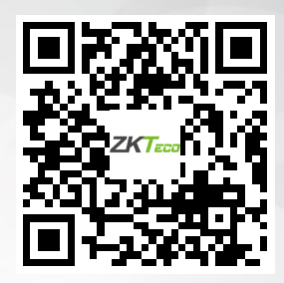